## HOW TO VIEW A CLASS SCHEDULE

- Log onto <u>www.alcorn.edu</u>
- > Go to *Students* and click *BANNER ONLINE SERVICES*
- > Enter **ID** number and *password*

(The one you created or the default birthdate (mm/dd/yyyy)

- > Click Student Services and Financial Aid Menu
- Click Course Enrollment and Registration
- Click Student Detail Schedule
- Select a **term** (Ex: Fall 2017)
- > Click *submit* to view schedule